## 7.Подаване на заявка за извънредна сесия;

При натискане на таба за извънредна сесия, софтуерът проверява дали студентът отговаря на условията за подаване на заявка за изпит за извънредна сесия. Ако отговаря на условията на екрана му се показват имената на дисциплините от учебния му план, които не е положил през годината и от които може да избере на кой изпит да се яви.

|                                                                                                    | Духът прави силата                                                                                                    | ОВНО СТОПАНСТВО |                        |
|----------------------------------------------------------------------------------------------------|----------------------------------------------------------------------------------------------------|-----------------|------------------------|
|                                                                                                    | Уеб Студент                                                                                                    | 🖾 Съобщения     | L азававаа сосососос ' |
| Следване<br>ния<br>дек услек:<br>dle и университетска поца<br>айн плацане<br>покиране<br>прокиране<br>и мердия програвителна сесия | Студентие от последен турс на обучение инал право да се каят на всички непотожени колити и не лодават закака оттук.Всички останали<br>инат право да подадат сако да наит 4 меловожени илита |                 |                        |
| Общенатия<br>тби<br>ни за общенития<br>ни за задължения<br>щане на задължения                                                      |                                                                                                    |                 |                        |
| Стипендии<br>кни указания за кандидатите<br>цаване на дакларация<br>сновни данни за класираню                                      |                                                                                                    |                 |                        |
| Избираеми дисциплини<br>цаване на заявление<br>оултати от класиране<br>формация за дисциплините<br>обор на втори чужд език         |                                                                                                    |                 |                        |
| I и II курс<br>горт<br>асиране след втори курс                                                                                     |                                                                                                    |                 |                        |

## След направен избор и натискане на бутон "Потвърди" на студента му се съобщава,че

След направен избор и натискане на бутон "Потвърди" на студента му се съобщава,че успешно е заявил. След това при всяко влизане в "Извънредна сесия" на екрана му се изписва името на избрания изпит.

| Capacian         Capacian                                                                                                    |
|----------------------------------------------------------------------------------------------------|
| Cargamia         Cargamia                                                                                                    |
| lama is Algobarana<br>Chanagan ang algobarana<br>Chanagana ang algobarana<br>Chanagana ang algobarana<br>Chanagana ang algobarana<br>Pangana ang algobarana<br>Pang algobaranana<br>Pangana ang algobaranana<br>Pang |
| Texperative values Personanne values Personanne                                                                                                    |
| Кариерен център 🛩                                                                                                    |
|                                                                                                    |

Ако студентът не отговаря на условията за извънредна сесия , на екрана се изписва ,че не отговаря на условията.